# USER MANUAL Certified Email

Configuration and 1st use

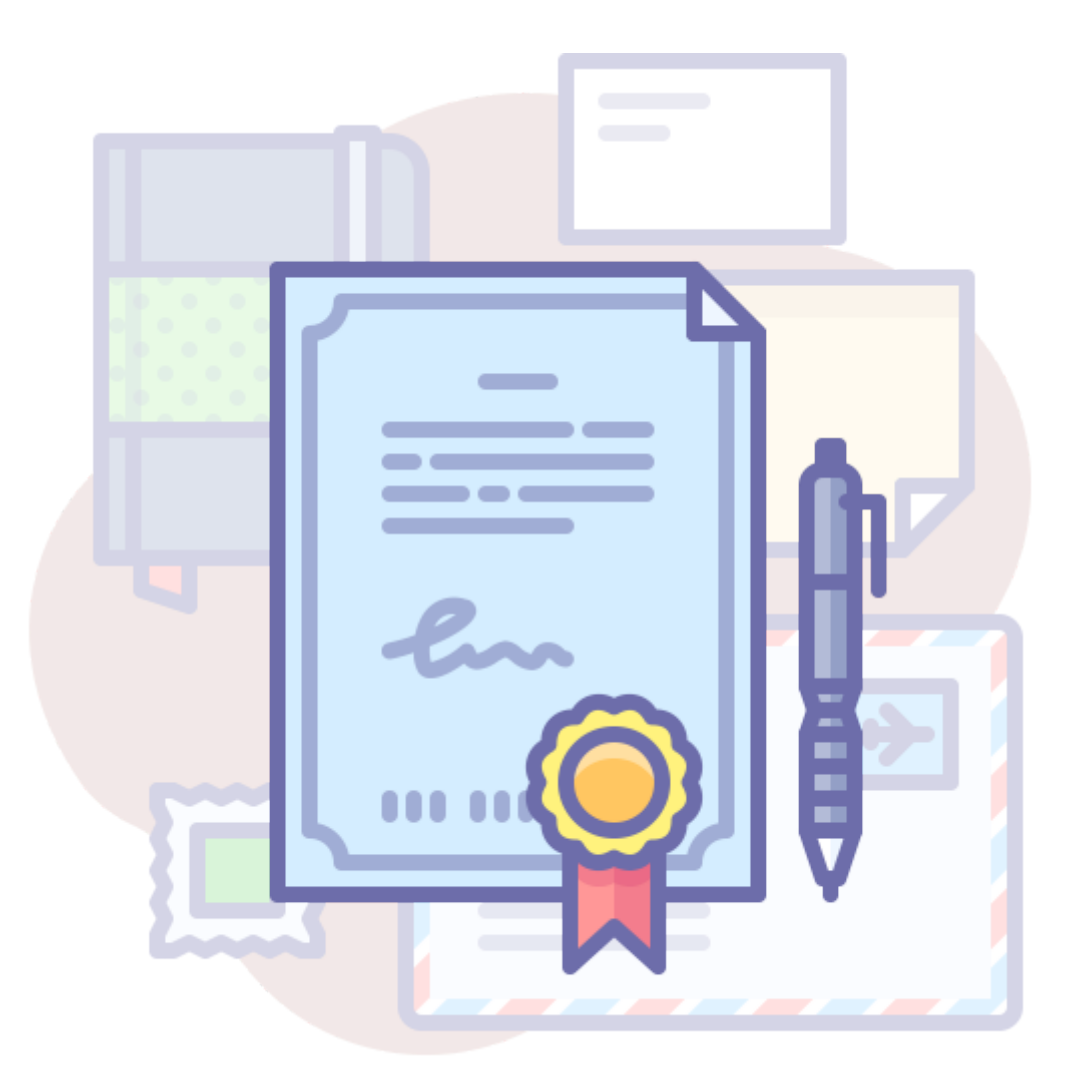

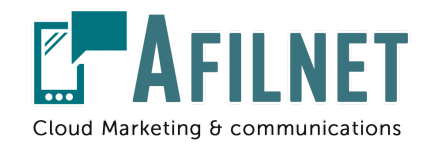

V.3.1 - March 2020user

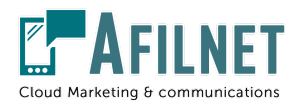

## 1.- Introduction

In this manual you will learn to send certified emails **without having knowledge** prior. We will guide you step by step on what actions to take.

To send certified emails you only need your email **manager** current (Gmail, Outlook, as well as any other type of email) and our certification tool.

Each certified communication generates a **signed document** that will serve as certified proof with legal validity.

### 2.- Registration as an Afilnet client

To be able to access the Certified Email service, it is mandatory to be an **Afilnet client**, for this you only have to register through our website or at the following link: <u>https://www.afilnet.com/uk/client/register/</u>

Once registered, an email will be sent to verify your email account, proceed to verify said email.

After validating your email account, you will be able to **access as a client**, including your email and password.

### 3.- Configuration of your Certified Email account

To configure a new certified account, go to the option "**Channels**" in the administration panel on the left of your screen.

When you are in "Channels", click on the upper right tab: "Add a new channel".

In the drop-down type of channel, you must select the option: "Certified Email"

Later in the box below you must put the email address from which you want to send certified email. Once you have included the email address, press the green button: **"Add certified email".** 

- Certified Email # User Manual -

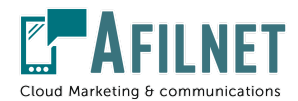

| Type of channel |
|-----------------|
| Certified Email |

Once you have completed this action, you can access your email manager to make the shipments.

#### 4.- Send Certified Emails

To send a Certified Email from your mail manager, you only have to write the email to the recipient as if you were going to send a normal email, include the destination of the email, include the Subject, write the message and attach the necessary files.

To certify the shipment, you will only have to put in a copy (CC) of your email the address that we provide: <u>correo@afilnet.electronico.com</u> and click on Send.

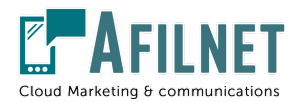

#### **Certified email test**

From Soporte Afilnet <soporte@afilnet.com> -Bcc To soporte@afilnet.com × Cc (correo@afilnet.electronico.com ×) Certified email test Send Α ÷ 

Once you have sent the email, you can return to Afilnet to download your certificates.

#### 5.- Download certificates

To download the certification document you have to access your Afilnet account. In the administration menu, on the left of your screen you must select: "Sent". There you will find the list of Certified Emails sent, if you click on "View details" you can download the certificate of the email you have sent.

- Certified Email # User Manual -